# ZÁKLADNÍ INFORMACE K ŽÁDOSTEM OBCHODNÍKŮ, PŘÍPADNĚ VÝROBCŮ, O MIMOŘÁDNOU ZÁLOHU NA MĚSÍČNÍ KOMPENZACI

# Obsah

| 1. |                         | Legislativní podklady                                                                                                    | 1 |
|----|-------------------------|----------------------------------------------------------------------------------------------------|---|
| 2. |                         | Seznam použitých zkratek                                                                                                    | 1 |
| 3. |                         | Přístup na žádosti o mimořádnou zálohu na měsíční kompenzaci                                                                                                    | 2 |
| 4. |                         | Žádosti o mimořádnou zálohu na měsíční kompenzaci                                                                                                    | 3 |
|    | a)                      | Termín pro podání a náležitosti žádosti o úhradu prokazatelné ztráty a přiměřeného zisku                                                                                                    | 3 |
|    | b)                      | Volba komodity                                                                                                    | 3 |
|    | c)<br><b>pl</b> y<br>úh | Vzor podání <b>žádosti obchodníka s elektřinou nebo plynem/dodavatele elektřiny nebo<br/>ynu</b> , případně <b>žádosti výrobce elektřiny nebo plynu o mimořádnou zálohu na kompenzaci</b><br>nrady prokazatelné ztráty a přiměřeného zisku | 4 |
|    | d)                      | Přístup účastníka/dodavatele na žádosti a editace žádosti dle statusů (práce se žádostmi):                                                                                                    | 7 |
| 5. |                         | Výplata peněžních prostředků                                                                                                    | 8 |
| 6. |                         | Vypořádání mimořádných záloh                                                                                                    | 8 |

### 1. Legislativní podklady

- a. Zákon č. 287/2022 Sb., kterým se mění zákon č. 458/2000 Sb., o podmínkách podnikání a o výkonu státní správy v energetických odvětvích a o změně některých zákonů (energetický zákon), ve znění pozdějších předpisů, a zákon č. 265/1991 Sb., o působnosti orgánů České republiky v oblasti cen, ve znění pozdějších předpisů
- b. **Zákon č. 458/2000 Sb.**, o podmínkách podnikání a o výkonu státní správy v energetických odvětvích a o změně některých zákonů (energetický zákon), ve znění pozdějších předpisů
- Nařízení vlády č. 298/2022 Sb. o stanovení cen elektřiny a plynu v mimořádné tržní situaci, ve znění nařízení vlády č. 343/2022 Sb. a 442/2022 Sb., kterými se mění nařízení vlády č. 298/2022 Sb., o stanovení cen elektřiny a plynu v mimořádné tržní situaci
- d. **Nařízení vlády č. 5/2023** o kompenzacích poskytovaných na dodávku elektřiny a plynu za stanovené ceny (dále **Nařízení na dodávku**)

# 2. Seznam použitých zkratek

| Nařízení na dodávku | Nařízení vlády č. 5/2023 Sb. o kompenzacích poskytovaných na dodávku elektřiny a plynu za stanovené ceny |
|---------------------|----------------------------------------------------------------------------------------------------|
| Obchodník           | držitel licence na obchod s elektřinou s platnou smlouvou o zúčtování                                    |
|                     | odchylek nebo o přístupu do CS OTE                                                                       |
| OTE                 | OTE, a.s. (operátor trhu)                                                                                |
| OPM                 | odběrné a předávací místo registrované v informačním systému OTE                                         |
| Operátor trhu       | OTE, a.s.                                                                                                |
| EZ                  | Energetický zákon                                                                                        |
| CS OTE              | Informační systém operátora trhu                                                                         |

Pověřená osoba Osoby s oprávněním Správa vlastních údajů RÚT, tedy osoby, které jsou v sekci *Registrace* → *Kmenová data* po rozkliknutí Seznamu osob zobrazeny tučným písmem

### 3. Přístup na žádosti o mimořádnou zálohu na měsíční kompenzaci

- Přístupová práva pro dodavatele elektřiny/plynu, která registrovaným uživatelům CS OTE umožní administrovat žádosti o mimořádnou zálohu na kompenzaci, jsou přidána všem Pověřeným osobám (administrátorům).
- Přístupová práva pro výrobce elektřiny budou přidána všem uživatelům CS OTE uvedeným v žádosti výrobce elektřiny/plynu o rozšíření přístupových práv v CS OTE pro účely Nařízení vlády č. 298/2022 Sb. a Nařízení vlády č. 5/2023 Sb. Žádost je k dispozici zde: <u>https://www.otecr.cz/cs/dokumentace/kompenzace/kompenzace\_vyrobci.pdf</u>
- Pověřená osoba může následně přiřadit příslušné oprávnění ("Zastropování cen") i dalším uživatelům CS OTE v jejich uživatelském nastavení (Registrace -> Kmenová data -> Seznam osob > výběr příslušného uživatele -> záložka Činnosti -> přidání činnosti "Zastropování cen").

| OTE-\/           | Sa         | andb | ох |     |   | ELE                   | KTŘINA | PLYN    | •  |
|------------------|------------|------|----|-----|---|-----------------------|--------|---------|----|
| Registrace       | CDS        | PC   | ZE | EZP |   | Fin. řízení Reklamace |        | Sestavy | Sy |
| Číselníky        |            |      |    |     |   |                       |        |         |    |
| Kmenová data     |            |      |    |     |   |                       |        |         |    |
| Požadavky na     | registraci |      |    |     | - |                       |        |         |    |
| Správa certifiká | átů        |      |    |     |   | 1                     |        |         |    |
| Mobilní přístup  |            | -    |    |     |   |                       |        |         |    |

| Export a      | a import             | 9               | • |
|---------------|----------------------|-----------------|---|
|               | Smazat               | Hledat          | • |
| <b>e 🖹 99</b> | 99 - 8591824999905 - | TESTOVACÍ SZ2   |   |
| <u>6</u>      | Seznam osob          |                 |   |
| 🕀 🖻           | Odpovědnost za odch  | ylky - převzaté |   |
| 🕀 🖹           | Odpovědnost za odch  | ylky - předané  |   |
| 🙂 🖻           | Návrhy na změny v re | gistraci        |   |
|               |                      |                 |   |

| Základní kontak     | tní údaje    | Zabezpečený přístup | Činnosti | Role       | Odběr zpráv  |            |
|---------------------|--------------|---------------------|----------|------------|--------------|------------|
| icence/Smlouvy      |              |                     |          | ✓ Přístup* | * W <b>~</b> | ok 🗐 🛱 🖡 4 |
|                     |              | Činnost             |          |            |              | Přístup    |
| Jplatnění reklamací |              |                     |          |            | N            |            |
| Činnost*            | Zastropování | cen                 | ~        |            |              |            |
| řístup*             | N 🗸          |                     |          |            |              |            |
|                     |              |                     |          |            |              |            |
|                     |              |                     |          |            | ок           | Stomo 🕨    |
| ' povinný údaj      |              |                     |          |            |              |            |

- Příslušné odkazy na informace ke správě uživatelských účtů jsou uvedeny níže:
  - Návod na správu uživatelských účtů <u>zde</u>.
  - Návod na registraci veřejného certifikátu <u>zde</u>.

# 4. Žádosti o mimořádnou zálohu na měsíční kompenzaci

- a) Termín pro podání a náležitosti žádosti o úhradu prokazatelné ztráty a přiměřeného zisku
- Žádost o mimořádnou zálohu na měsíční kompenzaci se podává elektronicky prostřednictvím systému operátora trhu a ve formátu definovaném operátorem trhu.
- Obchodník s elektřinou nebo plynem, případně výrobce, podává žádost o mimořádnou zálohu (Viz § 8 Nařízení na dodávku)
  - $\circ$   $\,$  za leden 2023 v období od 25. ledna 2023 do 26. ledna 2023 do 14:00 hodin,
  - $\circ ~$  za únor 2023 v období od 22. února do 23. února 2023 do 14:00 hodin,
  - o za březen 2023 v období od 22. března 2023 do 23. března 2023 do 14:00 hodin.
- Žádosti se podávají prostřednictvím portálu CS OTE v části <u>elektřina</u> (CDS => Kompenzace cen elektřiny => Za dodavatele mimořádná záloha) a části <u>plyn</u> (CDS => Kompenzace cen plynu => Za dodavatele mimořádná záloha) nebo v případě výrobců v části POZE (POZE=> Kompenzace cen elektřiny => Za dodavatele mimořádná záloha), požadovaná výše mimořádné zálohy může být maximálně však v rozsahu finančních prostředků stanovených ministerstvem pro tohoto obchodníka s elektřinou nebo plynem, případně Výrobce, a sdělených operátorem trhu podle § 15 Nařízení na dodávku, a to zvlášť za:
  - a. komoditu elektřina,
  - b. komoditu plyn.

### b) Volba komodity

Účastník se musí přihlásit na portále v CS OTE pod komoditou, za kterou chce žádost o mimořádnou zálohu podávat.

| Elektřina | OTE-\/r    | San | dbox     |          | ELEKTŘIN      | IA PLYN     |  |  |
|-----------|------------|-----|----------|----------|---------------|-------------|--|--|
|           | Registrace | DT  | VDT      | ERD      | CDS           | POZE E      |  |  |
| Plyn      | OTE-\/     |     | ndbox    |          |               |             |  |  |
|           | Registrace | VDT | Nominace | CDS Fin. | řízení Reklam | ace Sestavy |  |  |

V případě, že je po přihlášení na portál CS OTE menu podbarveno <u>modře</u>, účastník je přihlášen pod komoditou elektřina. V případě, že je po přihlášení na portál CS OTE menu podbarveno <u>oranžově</u>, účastník je přihlášen pod komoditou plyn.

### V případě Výrobce se jedná o komoditu elektřina

Žádost za každou komoditu musí být podána samostatně (jako samostatná žádost za elektřinu a samostatná žádost za plyn).

 c) <u>Vzor podání žádosti obchodníka s elektřinou nebo plynem/dodavatele elektřiny nebo</u>
 plynu, případně žádosti výrobce elektřiny nebo plynu o mimořádnou zálohu na kompenzaci úhrady prokazatelné ztráty a přiměřeného zisku

(rozdíl mezi žádostí za komoditu elektřina a plyn spočívá pouze v tom, v jaké komoditě je účastník přihlášen)

- **Obchodník/dodavatel** podává žádost o mimořádnou zálohu na portále CS OTE v sekci:
  - v části elektřina CDS => Kompenzace cen elektřiny => Za dodavatele mimořádná záloha
  - v části plyn CDS => Kompenzace cen plynu => Za dodavatele mimořádná záloha
- Výrobce podává žádost o mimořádnou zálohu na portále CS OTE v sekci:
  - v části elektřina POZE => Kompenzace cen elektřiny => Za dodavatele mimořádná záloha
- Otevření formuláře pro podání žádosti se provede prostřednictvím tlačítka "N" (Nový výkaz) viz screen:

| Název<br>dodavatele       | TESTOVACÍ SZ2, kom. spol.    |                  | Identifikace sítě         |                                  |             | Historická data           |                               |
|---------------------------|------------------------------|------------------|---------------------------|----------------------------------|-------------|---------------------------|-------------------------------|
| Status                    |                              | ~                | Kompenzované<br>období od | Leden 💙 2023 💙                   |             | Kompenzované<br>období do | Leden 🗸 2023 🗸                |
| Role účastníka            | Dodavatel                    | ~                | Verze žádosti             | Mimořádná záloha 🗸 🗸             |             | Komodita                  | Plyn 🗸                        |
| Časová značka<br>změny od | 01.01.2023 00:00:00          |                  | Časová značka<br>změny do | 18.01.2023 23:59:59              |             | ID žádosti                |                               |
| Částka od                 |                              |                  | Částka do                 |                                  |             | ID RÚT                    | 9999                          |
| Opravná částka<br>od      |                              |                  | Opravná částka<br>do      |                                  |             | Opravná žádost            | ~                             |
|                           | _                            |                  |                           | _                                |             | н                         | ledat 🕨 Smazat                |
| 🤳 Data                    |                              |                  |                           |                                  |             |                           |                               |
| očet: 0, strana 0 / 0. P  | očet záznamů na stránku 10 🗸 |                  |                           |                                  |             |                           | 🔂 🗹 🖈                         |
| ID Opravn                 | á Název Název S              | Vyka<br>tatus ob | izovací Role Ko           | modita Verze Kompenzace Množství | Opra<br>čás | avná Čas N                | lázev ID Textové<br>vyiádření |

Objeví se základní obrazovka, kde v sekci Detail/Editace bude mít účastník (dodavatel) k dispozici tyto položky:

- Název dodavatele bude předvyplněno dle přihlášeného účastníka, needitovatelná položka
- o ID RÚT bude předvyplněno dle přihlášeného účastníka, needitovatelná položka
- IČ bude předvyplněno dle přihlášeného účastníka, needitovatelná položka
- Verze žádosti bude předvyplněno dle charakteru žádosti, v tomto případě jako "Mimořádná záloha"; needitovatelná položka
- Role účastníka bude předvyplněno dle role žádajícího účastníka, v tomto případě jako "Dodavatel"; needitovatelná položka
- Kompenzované období žádosti editovatelné pole, účastník musí vyplnit období, za které podává žádost o mimořádnou zálohu

Po vyplnění kompenzovaného období žádosti (viz krok 1 na screenu níže) účastník stisknutím tlačítka "Nová žádost" (viz krok 2 na screenu níže) otevře formulář pro zadání nové žádosti:

| Kompenzace za d    | lodavatele - mimořádná záloha |                                |                                  |                     |
|--------------------|-------------------------------|--------------------------------|----------------------------------|---------------------|
| 🥥 Filtr            |                               |                                |                                  |                     |
| 🔍 Data             |                               |                                |                                  |                     |
| 🤘 Detail / Editace |                               |                                |                                  |                     |
| Název dodavatele * | TESTOVACÍ SZ2, kom. spol.     | ID RÚT *                       | 9999 <b>1) zvolit kompenzova</b> | né období 🔚         |
| IČ *               | 99999999                      | Vykazovací období<br>žádosti * | Leden 💙 2023 💙                   |                     |
| Verze žádosti *    | Mimořádná záloha              | Role účastníka *               | Dodavatel 🗸                      | 2) otevřít formulář |
|                    |                               |                                |                                  | Vyplnit žádost 🍑    |

- Po otevření nové žádosti bude mít účastník editovatelné pouze položky:
  - Status účastník zadávající žádost o mimořádnou zálohu si bude moci (před uložením žádosti) vybrat jednu ze dvou možností:
    - Návrh žádost zůstane v pracovní (rozpracované) verzi zadávajícího účastníka, účastník si ji může opakovaně změnit/editovat, neboť tato žádost ve stavu "Návrh" nebude předána k dalšímu zpracování v CS OTE do doby než účastník v žádosti změní status na "Ke zpracování v CS OTE"
    - Ke zpracování v CS OTE pro účastníka/dodavatele již needitovatelný status, pokud je žádost uložena s tímto statusem, je již připravena (předána) ke zpracování v CS OTE a k následnému review ERÚ
  - Místo/Sídlo podnikání pole bude předvyplněno dle přihlášeného účastníka/dodavatele.
     Pole bude editovatelné a účastník údaj v tomto poli bude moci změnit.
  - Textové vyjádření účastníka (nepovinné) pole pro textové vyjádření/komentář přihlášeného účastníka (např. "Byla provedena oprava údajů v žádosti")
  - Příloha účastník (nepovinné) prostřednictvím této položky žádající účastník nahraje do CS OTE jako přílohu excelový soubor s detailními údaji k žádosti
  - Tabulka položka (1) Celková kompenzace v mimořádné záloze do této položky účastník uvede celkovou částku, o kterou žádá jako o mimořádnou zálohu na kompenzaci.

### Položka "Celková kompenzace v mimořádné záloze":

- bude ve formuláři předvyplněna částkou, která odpovídá nejvyššímu rozsahu finančních prostředků na úhradu mimořádné zálohy na kompenzaci pro daný měsíc podle § 15 odst. 1 Nařízení na dodávku.
- Žadatel může tuto částku potvrdit nebo změnit na nižší hodnotu.
- Hodnota musí být kladná a bez desetinných míst

| Built         I fair         I fair <th colspan="2" fair<="" i="" th="" tht<=""><th></th><th></th><th></th><th>🔘 Reporty 🥥 Schránka</th><th>Nápověda</th><th>Odhlásit</th><th></th></th>                                                                                                    | <th></th> <th></th> <th></th> <th>🔘 Reporty 🥥 Schránka</th> <th>Nápověda</th> <th>Odhlásit</th> <th></th> |                                                                                                    |                                                            |                         |          | 🔘 Reporty 🥥 Schránka | Nápověda | Odhlásit |  |
|----------------------------------------------------------------------------------------------------|----------------------------------------------------------------------------------------------------|----------------------------------------------------------------------------------------------------|------------------------------------------------------------|-------------------------|----------|----------------------|----------|----------|--|
| Pite           Data           Detail / Editace           Status         TESTOVACI SZZ, kom. spol.         ID RÚT *         9999           C*         9999999         VAcazonaci obdobil         Leden ~ 2023 ~         I           C*         9999999         Komodita         Pin         I         I                                                                                                    | ompenzace za d                                                                                            | odavatele - mimořádná záloha                                                                              |                                                            |                         |          |                      |          |          |  |
| Detail         Detail           Betail         ESTOWACI S22, kom, spol.         ID RÚT *         9999           Éxer dodavatele *         TESTOWACI S22, kom, spol.         ID RÚT *         9999           Éxer dodavatele *         99999999         Kazovací období źdosti *         Leden v 2022 v           Éreze žádosti *         Memořádná záloha v         Role účastníka *         Dodavatel v           D žádost         Komodita         Phym         Viezovací období źdosti *         Viezovací S22, kom, spol.           D žádost         Komodita         Phym         Viezovací S22, kom, spol.         Komodita           D žádost         Komodita         Phym         Viezovací S22, kom, spol.         Komodita           D žádost         Návín         Mesto podnikán/Sídlo         Veveří S37, 612 00 Brio         Viezovací S22, kom, spol.           tatus         Návín         Textové vyjádření ERÚ         Výbrat soubor Soubor nevybrán         Příloha ERÚ         Viezovací Neve Viezovací Typ           Izácrsků pravníkle         Nahrát         Identifikace užatele, texty provedl poslední změnu         Viezovací poslední změnu         Viezovací Poslední změnu           Katruk Pisková komperzec v minořídné záce         Vedikost         Typ         Vedikost         Viezovací poslední změnu         Viezovací Poslední změnu                                                                                                    | Data                                                                                                    |                                                                                                    |                                                            |                         |          |                      |          |          |  |
| kizv dolavatele *       TESTOVACÍ SZZ, kom. spol.       ID RÚT *       9999         Č *       99999999       Vkazovačí období<br>Žádosti *       Leden v 2023 v       Vkazovačí období<br>Žádosti *         v razovačí období       Komodita *       Dodavatel *       Vkazovačí období         D žádosti *       Menořádná záloha v       Komodita *       Dodavatel *       Vkazovačí období         D žádosti *       Menořádná záloha v       Komodita *       Dodavatel *       Vkazovačí období         tatus       Návri       Misto podnikání/Sídlo       Veveréľ 337, 612 00 Bmo       -       -         tatus       Návri       Textové vyjádření ERÚ       Vkazovačí bodobí       -       -       -       -       -       -       -       -       -       -       -       -       -       -       -       -       -       -       -       -       -       -       -       -       -       -       -       -       -       -       -       -       -       -       -       -       -       -       -       -       -       -       -       -       -       -       -       -       -       -       -       -       -       -       -       -       -                                                                                                    | Detail / Editace                                                                                          |                                                                                                    |                                                            |                         |          |                      |          |          |  |
| <sup>2</sup> · · · · · · · · · · · · · · · · · · ·                                                                                                    | lázev dodavatele *                                                                                        | TESTOVACÍ SZ2, kom. spol.                                                                                 | ID RÚT *                                                   | 9999                    |          |                      |          |          |  |
| rze żádosti *       Mimořádná záloha v       Role účastnika *       Dodawatel       v         D żádost       Kómodita       Plyn       Komodita       Plyn         tatus       Návrh       Misto podnikáni/Sidlo       Wevel? 33/, 612 00 Bmo       Image: Statustic Statustic Statusti Statustic Statusti Statustic Statustic Statusti Statustic Statust                                                                                                    | Č*                                                                                                    | 99999999                                                                                                  | Vykazovací období<br>žádosti *                             | Leden 🗸 2023 🗸          |          |                      |          |          |  |
| 2 žádosti       Návrh       Komodita       Pkyn         tatus       Návrh       Měto podnikán//Skilo       Veveří 337, 612 00 Bmo         extové vyjádření í částnika       Textové vyjádření ERÚ       Textové vyjádření ERÚ         filoha účastník       Přítoha ERÚ       Přítoha ERÚ         pload přílohy       Nahráť       Extové vyjádření ERÚ         stavitka změny       Velíkost       Typ         na zekta změny       Název souboru       Velíkost         terý provedl poslechní změnu       Jednotká Type         terý provedl poslechní změnu       Jednotká Type         (1)       Celková kompenzace v mimořádné záloze       Kež       90 000                                                                                                    | erze žádosti *                                                                                            | Mimořádná záloha 🗸 🗸                                                                                      | Role účastníka *                                           | Dodavatel 🗸             |          |                      |          |          |  |
| Attus Návrh     Návrh     Sztové vyjádření í astníka     Sztové vyjádření í astníka     Ideha účastník     Příloha ERÚ     Výbrat soubor Soubor nevybrán     Votrat soubor Soubor nevybrán     Nahrát     Identifikace užívatele, který provedl poslední zána     Identifikace užívatele, který provedl poslední zána     Ídentifikace užívatele, který provedl poslední zána     Identifikace užívatele, který provedl poslední zána     Identifikace užívatele, který provedl poslední zána     Ídentifikace užívatele, který provedl poslední zána     Identifikace užívatele, který provedl poslední zána     Identifikace užívatele, který provedl poslední zána                                                                                                    | ) žádosti                                                                                                 |                                                                                                    |                                                            |                         |          |                      |          |          |  |
| xtové vyjádření<br>astníka III IIII IIIIIIIIIIIIIIIIIIIIIIIIIII                                                                                                    | atus                                                                                                    | Návrh                                                                                                    | ✓ Místo podnikání/Sídlo                                    | Veveří 33/, 612 00 Brno |          | 1                    |          |          |  |
| riloha účastník Přiloha ERÚ Přiloha ERÚ Přiloha ERÚ Přiloha ERÚ Nahrát Nahrát Nahrát Identifikace užvatele, který provedl poslední změnu Identifikace užvatele, který provedl poslední Identifikace užvatele, který provedl poslední Identifikace užvatele, který provedl poslední Změnu Identifikace užvatele, který provedl poslední Změnu Identifikace Identifikace užvatele, který provedl poslední Změnu Identifikace Identifikace Identifika | extové vyjádření<br>častníka                                                                              |                                                                                                    | Textové vyjádření ERÚ                                      |                         |          |                      |          |          |  |
| pload přílohy<br>Zastruk (Maximálně<br>Míř<br>Nánřať<br>Nahráť<br>Název souboru<br>Velikost<br>Typ<br>Identifikace uživatele,<br>který provedl poslední<br>změnu<br>Útok kompenzace v mimoľádné záloze<br>Kč 90 000                                                                                                    | říloha účastník                                                                                           |                                                                                                    | Příloha ERÚ                                                |                         |          |                      |          |          |  |
| Asová značka změny     Identifikace užvatele,<br>který provedl poslední<br>změnu     Identifikace užvatele,<br>který provedl poslední<br>změnu     Hodnota       Číslo<br>řádku     Popis     Jednotka     Hodnota       (1)     Celková kompenzace v mimoľádné záloze     Kč     90 000                                                                                                    | pload přílohy<br>častník (Maximálně<br>OMB)                                                               | Vybrat soubor         Soubor nevybrán           Nahrát         Název souboru         Velikost         Typ | 8                                                          | -                       |          |                      |          |          |  |
| Čislo<br>řádku         Popis         Jednota         Hodnota           (1)         Celková kompenzace v mimořádné záloze         Kč         90 000                                                                                                    | asová značka změny                                                                                        |                                                                                                    | Identifikace uživatele,<br>který provedl poslední<br>změnu |                         |          |                      |          |          |  |
| (1)         Celková kompenzace v mimořádné záloze         Kč         90 000                                                                                                    | Číslo<br>řádku                                                                                            |                                                                                                    | Popis                                                      | _                       | Jednotka | Hodnota              |          |          |  |
|                                                                                                    | (1) Celková kompenza                                                                                      | ace v mimořádné záloze                                                                                    |                                                            |                         | Кč       | 90 000               |          |          |  |

Po vyplnění editovatelných položek **účastník uloží žádost** prostřednictvím tlačítka "**Uložit**" buď ve stavu "<u>Návrh</u>", nebo <u>"Ke zpracování v CS OTE</u>" (viz položka Status).

#### Po uložení žádosti se statusem "Ke zpracování v CS OTE" ji již není možné změnit !

Před uložením žádosti účastník bude vyzván ke kontrole zadávané částky, potvrdí ji stisknutím tlačítka "Uložit".

| Kontrola dat                                                                                                    |                                                                                         |
|----------------------------------------------------------------------------------------------------|-----------------------------------------------------------------------------------------|
| Žádost bude zadána zatím ve stavu Návrh bez předání k dalšímu zpracování za TESTOVACÍ SZ2, kom. spol. za období 01,<br>Kč. Pokud chcete žádost předat k dalšímu zpracování (do CS OTE / k ERÚ), změňte v žádosti status na "Ke zpracování v C | /2023. Hodnota požadované kompenzace je ve výši 90 000<br>S OTE" a žádost znovu uložte. |
|                                                                                                    | Storno Vložit V                                                                         |
|                                                                                                    | h                                                                                       |
| Kontrola uložení podané žádosti:                                                                                                    |                                                                                         |

Účastník si v sekci CDS => Kompenzace cen elektřiny => Za dodavatele – mimořádná záloha, resp. CDS => Kompenzace cen plynu => Za dodavatele – mimořádná záloha ve filtru zvolí požadovaná výběrová kritéria (především období, za které žádost podává) a prostřednictvím tlačítka "Hledat" si zobrazí všechny žádosti splňující výběrová kritéria - viz sekce "Data":

(Poznámka: obdobný postup platí pro dodavatele plynu/výrobce)

#### Kompenzace za dodavatele - mimořádná záloha

| zadavek byl            | úspěšně ulo          | ožen.                                  |              |                |                                 |                    |           |                     |                              |                          |                                  |                        |                  |               |                         |
|------------------------|----------------------|----------------------------------------|--------------|----------------|---------------------------------|--------------------|-----------|---------------------|------------------------------|--------------------------|----------------------------------|------------------------|------------------|---------------|-------------------------|
| 🤘 Filtr                |                      |                                        |              |                |                                 |                    |           |                     |                              |                          |                                  |                        |                  |               | <u>^</u>                |
| Název<br>dodavatele    |                      | TESTOVACÍ SZ                           | 2, kom. sp   | ol             | Iden                            | tifikace sítě      |           |                     |                              |                          | Historická dat                   | a                      |                  |               |                         |
| Status                 |                      | · · · · · · · · · · · · · · · · · · ·  |              | ✓ Komp<br>obdo | penzované<br>bí od              | Le                 | den 🗸     | 2023 🗸              |                              | Kompenzovan<br>období do | é                                | Leden                  | ✔ 2023           | ~             |                         |
| Role účastn            | íka                  | Dodavatel                              |              |                | v Verze                         | e žádosti          | Min       | nořádná záloł       | ha 🗸 🗸                       |                          | Komodita                         |                        | Elektřina 🗸      |               |                         |
| Časová zna<br>změny od | čka                  | 01.01.2023 (                           | 00:00:00     |                | Časo<br>změr                    | vá značka<br>1y do | 18.       | 01.2023 23          | :59:59                       | -                        | ID žádosti                       |                        |                  |               |                         |
| Částka od              |                      |                                        |              |                | Část                            | ka do              |           |                     |                              |                          | ID RÚT                           |                        | 9999             |               |                         |
| Opravná čá<br>od       | stka                 |                                        |              |                | Opra<br>do                      | vná částka         |           |                     |                              |                          | Opravná žádo                     | st                     | ~                |               |                         |
|                        |                      |                                        |              |                |                                 |                    |           |                     |                              |                          |                                  | Hleda                  | t 🔸              | Smazat        | •                       |
| 🤘 Data                 |                      |                                        |              |                |                                 |                    |           |                     |                              |                          |                                  |                        |                  |               | 4                       |
| Počet: 2, stra         | na 1 / 1. <b>Poč</b> | et záznamů na str                      | ánku 10      | ~              |                                 |                    |           |                     |                              |                          |                                  |                        |                  | N             | 2 🗷 🤞                   |
| ID<br>žádosti          | Opravná<br>žádost    | Název<br>dodavatele                    | Název<br>PDS | Status         | Vykazovací<br>období<br>žádosti | Role<br>účastníka  | Komodita  | Verze<br>žádosti    | Částka<br>kompenzace<br>(Kč) | Množství<br>(MWh)        | Opravná částka<br>kompenzace(Kč) | Čas<br>změny           | Název<br>souboru | ID<br>souboru | Texto<br>vyjád<br>účast |
| 66                     | Ne                   | TESTOVACÍ<br>SZ2, kom. spol.<br>(9999) |              | Návrh          | 01/2023                         | Dodavatel          | Elektřina | Mimořádná<br>záloha | 84 123,00                    | 0,000                    | 0,00                             | 18.01.2023<br>17:21:45 |                  |               | test výka<br>2.návrh    |
| 65                     | Ne                   | TESTOVACÍ<br>SZ2, kom. spol.<br>(9999) |              | Návrh          | 01/2023                         | Dodavatel          | Elektřina | Mimořádná<br>záloha | 55 254,00                    | 0,000                    | 0,00                             | 18.01.2023<br>17:21:09 |                  |               |                         |
|                        |                      |                                        |              |                |                                 |                    |           | 1                   | 1                            |                          |                                  |                        |                  |               |                         |

#### Detail / Editace žádosti:

Pokud uživatel klikne na příslušný řádek v sekci "Data" (tzn. řádek se podbarví oranžově"), pod tabulkou v sekci "Detail/Editace" se objeví Detail dané žádosti. Pokud účastník chce některé položky, včetně položky "Status" editovat, musí se přepnout do módu "Editovat" (viz tlačítko níže na screenu):

| 🔮 Data tlačítko Editovat |                   |                                        |              |              |                                 |                   |              |                        |                              |                   |                                  |                        |                  | tovat 👝       | _                       |
|--------------------------|-------------------|----------------------------------------|--------------|--------------|---------------------------------|-------------------|--------------|------------------------|------------------------------|-------------------|----------------------------------|------------------------|------------------|---------------|-------------------------|
| Počet: 2, str            | ana 1 / 1. Poč    | et záznamů na str                      | ánku 10      | ~            |                                 |                   |              |                        |                              |                   |                                  |                        |                  | N.            | 23                      |
| ID<br>žádosti            | Opravná<br>žádost | Název<br>dodavatele                    | Název<br>PDS | Status       | Vykazovací<br>období<br>žádosti | Role<br>účastníka | Komodi       | ta Verze<br>žádosti    | Částka<br>kompenzace<br>(Kč) | Množství<br>(MWh) | Opravná částka<br>kompenzace(Kč) | Čas<br>změny           | Název<br>souboru | ID<br>souboru | Texto<br>vyjád<br>účast |
| 66                       | Ne                | TESTOVACÍ<br>SZ2, kom. spol.<br>(9999) |              | Návrh        | 01/2023                         | Dodavatel         | Elektřina    | Mimořádná<br>záloha    | 84 123,0                     | 0 0,000           | 0,00                             | 18.01.2023<br>17:21:45 |                  |               | test výka<br>2.návrh    |
| 65                       | Ne                | TESTOVACÍ<br>SZ2, kom. spol.<br>(9999) |              | Návrh        | 01/2023                         | Dodavatel         | Elektřina    | Mimořádná<br>záloha    | 55 254,0                     | 0 0,000           | 0,00                             | 18.01.2023<br>17:21:09 |                  |               |                         |
|                          |                   |                                        |              |              |                                 |                   |              |                        |                              |                   |                                  |                        | •                |               |                         |
| 🤘 Detai                  | il / Editace      |                                        |              |              |                                 |                   |              |                        |                              |                   |                                  |                        |                  |               |                         |
| Název dod                | avatele *         | TESTO                                  | VACÍ SZ2,    | kom. spol.(9 | 9999)                           |                   | ID R         | ÚT *                   | 9                            | 199               |                                  |                        |                  |               |                         |
| IČ *                     |                   | 999999                                 | 999          |              |                                 |                   | Vyka<br>žádo | zovací období<br>sti * | L                            | eden 🗸 🗄          | 2023 🗸                           |                        |                  |               |                         |
| Verze žádo               | sti *             | Mimoř                                  | ádná záloľ   | ia           | ~                               |                   | Role         | účastníka *            | D                            | Dodavatel 👻       |                                  |                        |                  |               |                         |
| ID žádosti 66            |                   |                                        |              |              | Kom                             | odita             | E            | ektřina                |                              |                   |                                  |                        |                  |               |                         |
| Status                   |                   | Ke zpr                                 | acování v (  | CS OTE       |                                 | ~                 | Míst         | o podnikání/Síd        | ilo V                        | eveří 33/, 612 0  | 0 Brno                           |                        |                  |               |                         |

- Po editaci účastník uloží žádost prostřednictvím tlačítka "Uložit" buď ve stavu "Návrh", nebo "Ke zpracování v CS OTE" (viz položka Status).
- Pouze žádosti ve statusu "Ke zpracování v CS OTE" jsou předány k dalšímu zpracování (= vyplacení).

### d) <u>Přístup účastníka/dodavatele na žádosti a editace žádosti dle statusů (práce se žádostmi):</u>

### Účastník/dodavatel u svých žádostí

- bude si moci zobrazit všechny své žádosti ve všech statusech,
- bude moci editovat pouze žádosti ve statusu "Návrh" a "Odstraňování pochybností účastníkem",
- bude moci editovat pouze položky: Status žádosti, Místo/Sídlo podnikání, Textové vyjádření účastníka, Příloha účastník (vkládat/odstranit/změnit přílohu) a tabulku s atributy (dle nastavení jednotlivých atributů),

 u nové žádosti bude muset vyplnit všechny povinné atributy v tabulce, při uložení bude volit mezi stavem "Návrh" (uložení rozpracované žádosti bez jejího předání k dalšímu zpracování) nebo stavem "Ke zpracování v CS OTE" (předání k dalšímu zpracování).

### 5. Výplata peněžních prostředků

Operátor trhu na základě dotace poskytnuté od ministerstva na úhradu finančních prostředků poskytovaných na úhradu mimořádných záloh na kompenzaci podle § 15 Nařízení č.5/2023 Sb. uhradí mimořádnou zálohu za

- a. leden 2023 do 3. února 2023,
- b. únor 2023 do 3. března 2023,
- c. březen 2023 do 31. března 2023.

### 6. Vypořádání mimořádných záloh

Vypořádání mimořádných záloh proběhne v rámci vypořádání (standardních) žádostí o kompenzaci za příslušný měsíc podle příslušných paragrafů Nařízení na dodávku (č.5/2023 Sb.).